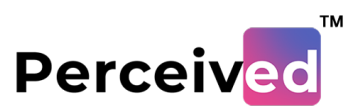

# Day 1 (Activity 3)

# How to Login on Oculus?

#### 1. Go to url: auth.oculus.com

On landing page you have option to Log In using your Facebook/Instagram account

| 🔿 Meta                                       |
|----------------------------------------------|
|                                              |
| Continue with Facebook                       |
| O Continue with Instagram                    |
| Set up account with email address            |
| Log in with email address                    |
| Have an Oculus account? Log in               |
|                                              |
|                                              |
| © Meta 2022 - Privacy - Terms - English (UK) |
|                                              |

2. In case you don't have an account, you can setup one by creating a Facebook account.

Once account is created you can to link in Point 1. And Log in now.

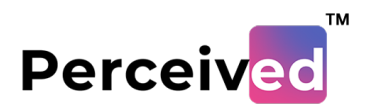

| Already have a Facebook or Oculus<br>account that you use in VR?                                                  |  |
|----------------------------------------------------------------------------------------------------|--|
| If you're already using VR, we'll move your VR apps and info from your existing account to your new Meta account. |  |
| Already have account                                                                                              |  |
| Create new account                                                                                                |  |
|                                                                                                    |  |
|                                                                                                    |  |

3. Using same credentials you used to Sign up can be used to Log In to your Oculus Headset

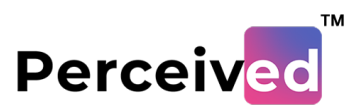

### Setting up Play Ares for Oculus?

1. Most of activities pertaining to AR/VR will be done by respective candidates being in their seated position assigned to them, so always choose **Stationary Boundary** instead of **Room Scale Boundary**.

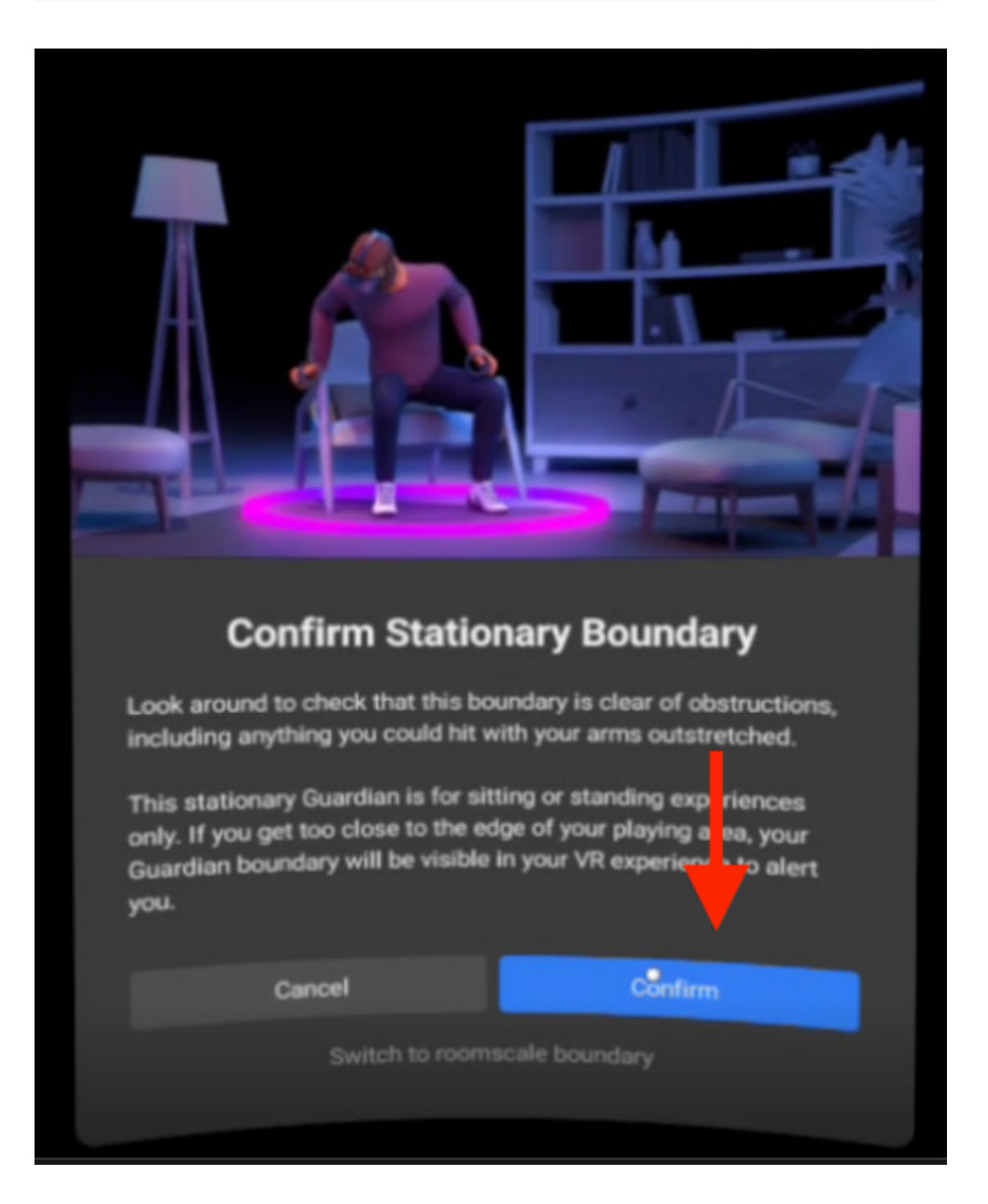

**Room Scale Boundary** is preferred when there is scope to move around in your/environment.

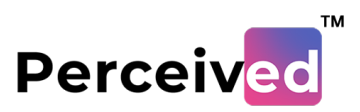

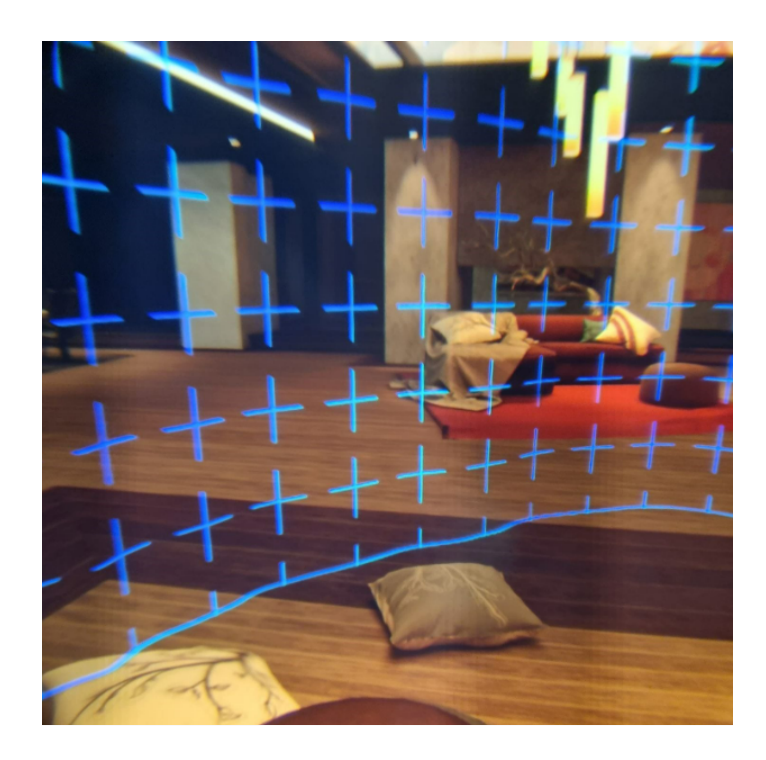

This **Stationary Boundary** will help you stay within your cleared play area. It will appear in your VR experience when you're near or touching its edge.

At any point you can change play area preferences from Oculus **Settings** from Guardian option

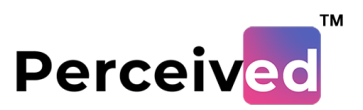

# Setting up Oculus Casting?

Note: PC/Laptop and Oculus should be connected over same Wi-Fi Network

1. On you PC/Laptop go to **tinyurl.com/w-help** and scroll down to **Important** Links and click on Cast Oculus or go to Oculus com/casting

| Perceived                                                    | Perceiv Education METAcademy About News & Blogs 🔘 📿 🛱 (0) |
|--------------------------------------------------------------|-----------------------------------------------------------|
| Important Links                                              |                                                           |
| Perceiv.io Signup Help<br>Oculus Casting Help<br>Cast Oculus | Tinker Signup Help                                        |
| Final Students Submis<br>Workshop at School 10X              | ission ~                                                  |

2. You will land on **Oculus Casting Login** Page. Login using the same credentials you used on Oculus headset.

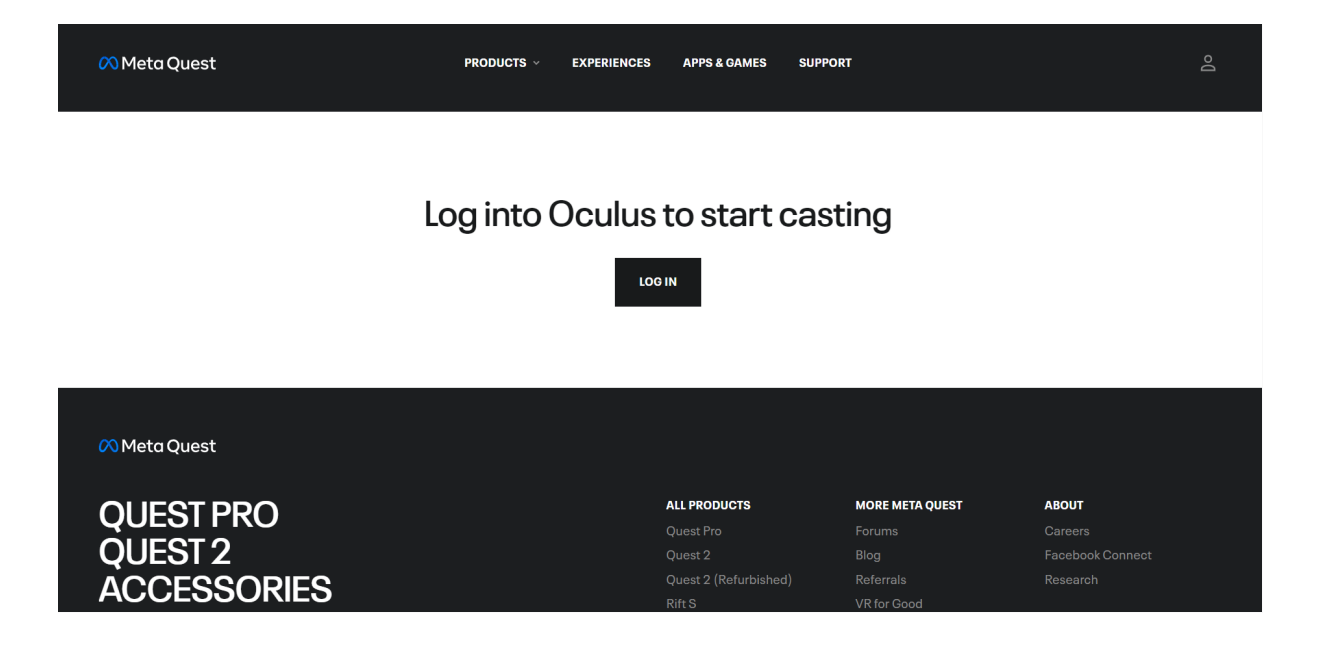

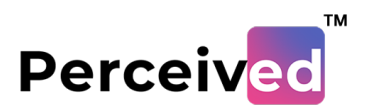

3. Now you can see the PC/Laptop is ready to cast your Oculus.

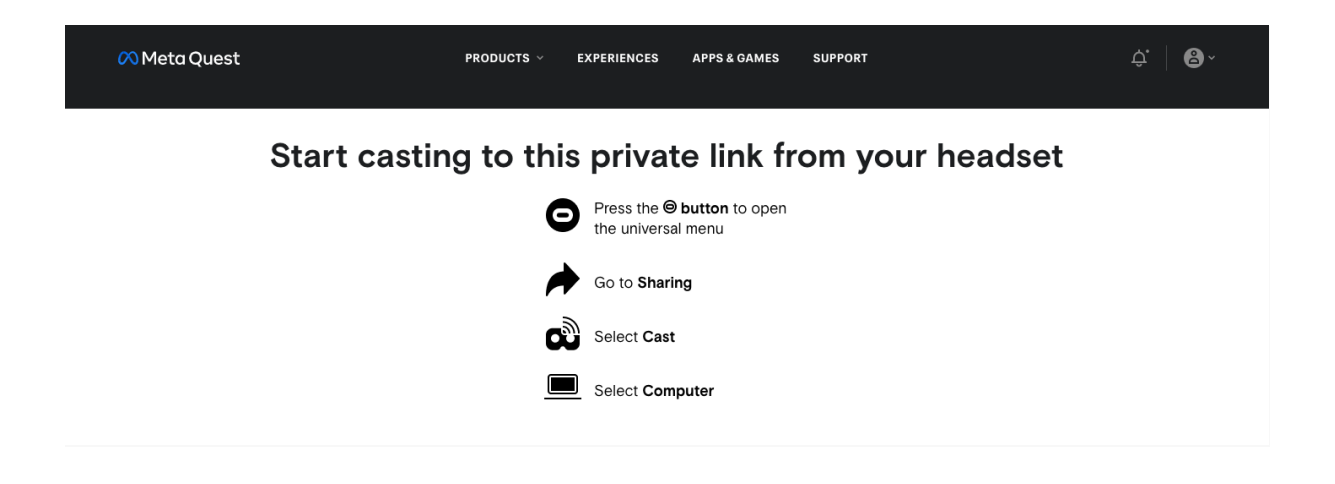

4. Now turn-on Oculus and you will land on **Universal Menu** where you can find **Share** button.

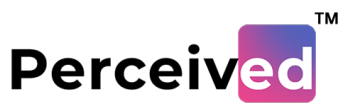

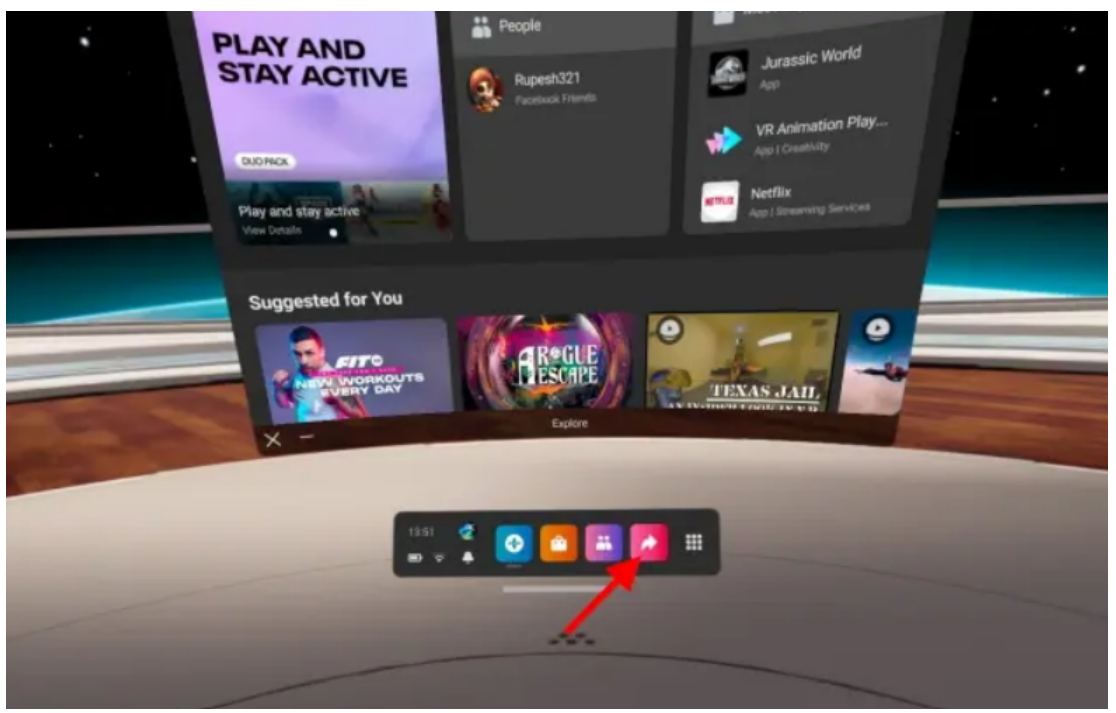

### 5. Now click on **Cast** button

|   | • ·       | PLAY AND<br>BELY ACTIVE<br>STATISTICS<br>Active<br>Active<br>Activ |              |   |
|---|-----------|----------------------------------------------------------------------------------------------------|--------------|---|
|   |           | Sharing                                                                                                    |              |   |
|   | eù<br>Cas | 12].<br>Take Photo                                                                                                    | Record Video |   |
|   | Recent    |                                                                                                    |              |   |
|   | P         | 2 💽 🗖 🖪                                                                                                    | 2 =          |   |
| - |           |                                                                                                    |              | - |

6. Now you can see you PC/Laptop in list of connected devices ready to cast your Oculus. Select your device and start casting.

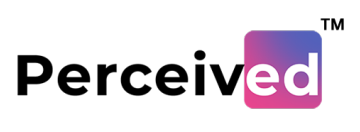

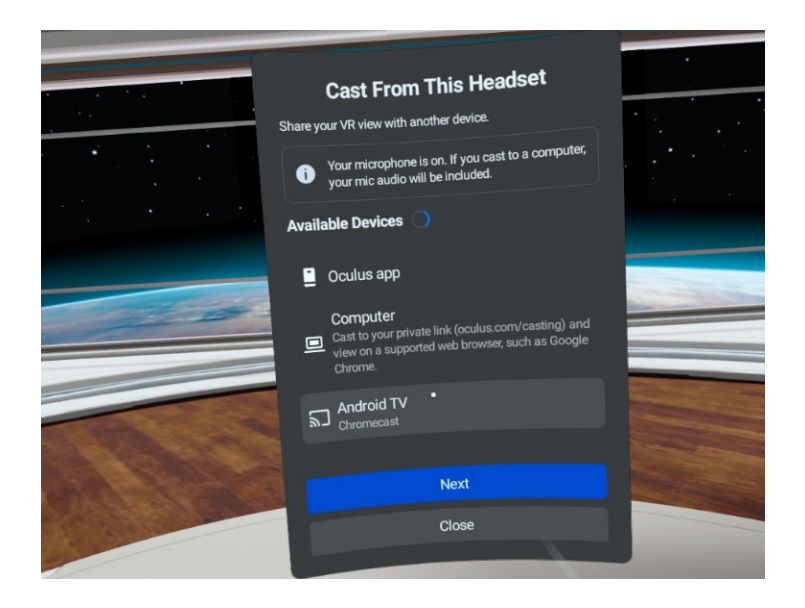